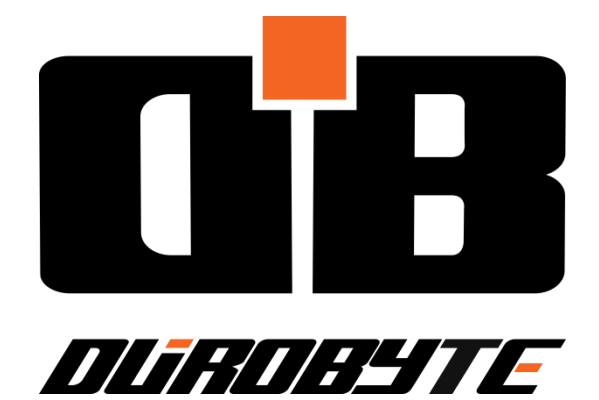

# DB\_NEXUS Operator Manual

DUROBYTE NEXUS TCP: 91010.0 DuroByte Inc. Rev 5

# **Important Notice**

This document is provided for instructional purposes only and is neither approved nor intended to serve as a standard form. Users of this document should confer with qualified advisors with respect to its commissioning and other documentation. Please contact DuroByte if questions or concerns arise during setup or normal operation. Proper contacts can be found on the company website at www.**durobyte**.com.

# **TABLE OF CONTENTS**

# **Table of Contents**

| 1. Overview |    |      | rview1                          |
|-------------|----|------|---------------------------------|
|             | 1. | 1    | Introduction1                   |
|             |    | Pur  | pose of this manual1            |
|             |    | Req  | uirements1                      |
|             |    | Sco  | pe1                             |
|             | 1. | 2    | About the DB_NEXUS1             |
|             |    | Des  | cription1                       |
|             |    | Fea  | tures1                          |
|             | 1. | 3    | Ordering Data1                  |
|             | 1. | 4    | Specification and Features2     |
|             |    | Spe  | cifications2                    |
|             |    | Fea  | tures2                          |
|             | 1. | 5    | DB_NEXUS Dimensions             |
| 2.          |    | Har  | dware4                          |
|             | 2. | 1    | General Layout4                 |
|             |    | Gen  | eral Auto Station Layout4       |
|             | 2. | 2    | DB_NEXUS Connector Description5 |
|             |    | Con  | nector Layout5                  |
|             | 2. | 3    | Connector Pinout                |
|             | 2. | 4    | Led Description7                |
|             | 2. | 5    | LED Operation7                  |
|             |    | Pow  | ver up:8                        |
|             |    | Nor  | mal operation:                  |
|             |    | Fau  | It Condition:8                  |
| 3.          |    | Inst | allation10                      |
|             | 3. | 1    | Installation Precautions10      |
|             |    | Mo   | unting Guidelines               |

|    | Important Configuration Note |                                        |  |
|----|------------------------------|----------------------------------------|--|
|    | Pow                          | ver Requirements                       |  |
|    | Net                          | work Planning10                        |  |
|    | Rec                          | ommended Cabling10                     |  |
| 3  | .2                           | Installing the DB_NEXUS10              |  |
| 4. | Con                          | figuration12                           |  |
| 4  | .1                           | The HTML Server12                      |  |
| 4  | .2                           | IP Address Configuration12             |  |
|    | Cha                          | nging IP Settings12                    |  |
| 4  | .3                           | Pinging the DB_NEXUS15                 |  |
| 4  | .4                           | Switch Configuration15                 |  |
| 5. | Nex                          | us Discovery Tool                      |  |
| 5  | .1                           | About the Nexus Discovery Tool16       |  |
|    | Des                          | cription                               |  |
|    | Syst                         | em Requirements                        |  |
| 5  | .2                           | Using the Nexus Discovery Tool16       |  |
|    | Con                          | necting                                |  |
|    | Оре                          | ration                                 |  |
| 5  | .3                           | Downloading the Nexus Discovery Tool17 |  |
| 6. | Diag                         | gnostics                               |  |
| 6  | .1                           | Fault Messages18                       |  |
| 7. | Service and support19        |                                        |  |

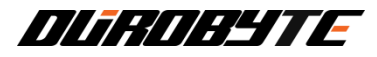

## 1. Overview

#### 1.1 Introduction

#### Purpose of this manual

This manual is a reference guide for the installation, configuration and operation of the DB\_NEXUS tag reader system.

#### Requirements

This manual assumes general controls/automation and networking knowledge.

#### Scope

The Operator Manual provides a guideline to the hardware installation, wiring, configuration interface and diagnostics of the DB\_NEXUS.

#### 1.2 About the DB\_NEXUS

#### Description

The DB\_NEXUS is a communication module designed as an interface between a PLC and Siemens RF300 series RFID reader head. It can operate over Modbus TCP/IP and TCP/IP protocols.

#### Features

The DB\_NEXUS can communicate with up to 2 Siemens RF3xxR series reader heads. The reader heads read and write data to RF3xxT series Tags.

#### 1.3 Ordering Data

| DB_NEXUS:               | 91010.0                                                                |
|-------------------------|------------------------------------------------------------------------|
| Siemens Antenna Cables: | Reader cable 5 m (6GT2891-0FH50)                                       |
|                         | Reader cable 10 m (6GT2891-0FN10)<br>Reader cable 20 m (6GT2891-0FN20) |
|                         | Reader cable 50 m (6GT2891-0FN50)                                      |
| RF3xxR Reader Head:     | 6GT2801-2AB10 (Other Compatible reader                                 |
|                         | heads are acceptable)                                                  |

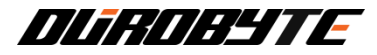

## 1.4 Specification and Features

#### Specifications

| Model #:               | 91010.0                                                                                        |
|------------------------|------------------------------------------------------------------------------------------------|
| Dimensions:            | 65.786mm X 150.786mm X 90.850mm                                                                |
| Weight:                | 500g (1.1 lbs.)                                                                                |
| Operating Temperature: | 0° C to 50°C Max Ambient                                                                       |
| Storage Temp:          | -40° C to 50°C Max Ambient                                                                     |
| Vibration:             | 68-2-6 FC 1.5mm.<br>10-55Hz; 2 hrs. ea. Axis.                                                  |
| Shock:                 | 68-2-27 EA 30g; 11ms;<br>3 shocks each axis.                                                   |
| Protection:            | IP67                                                                                           |
| Enclosure Material:    | ABS801L                                                                                        |
| Voltage Input:         | 24VDC                                                                                          |
| Current:               | 0.25A @ 24VDC Powered by a certified<br>SELV LPS power supply output rated<br>24Vdc, 100VA max |

#### Features

DB\_NEXUS is only compatible with Siemens RF3xxR readers and RF3xxT tags

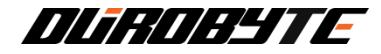

## 1.5 **DB\_NEXUS Dimensions**

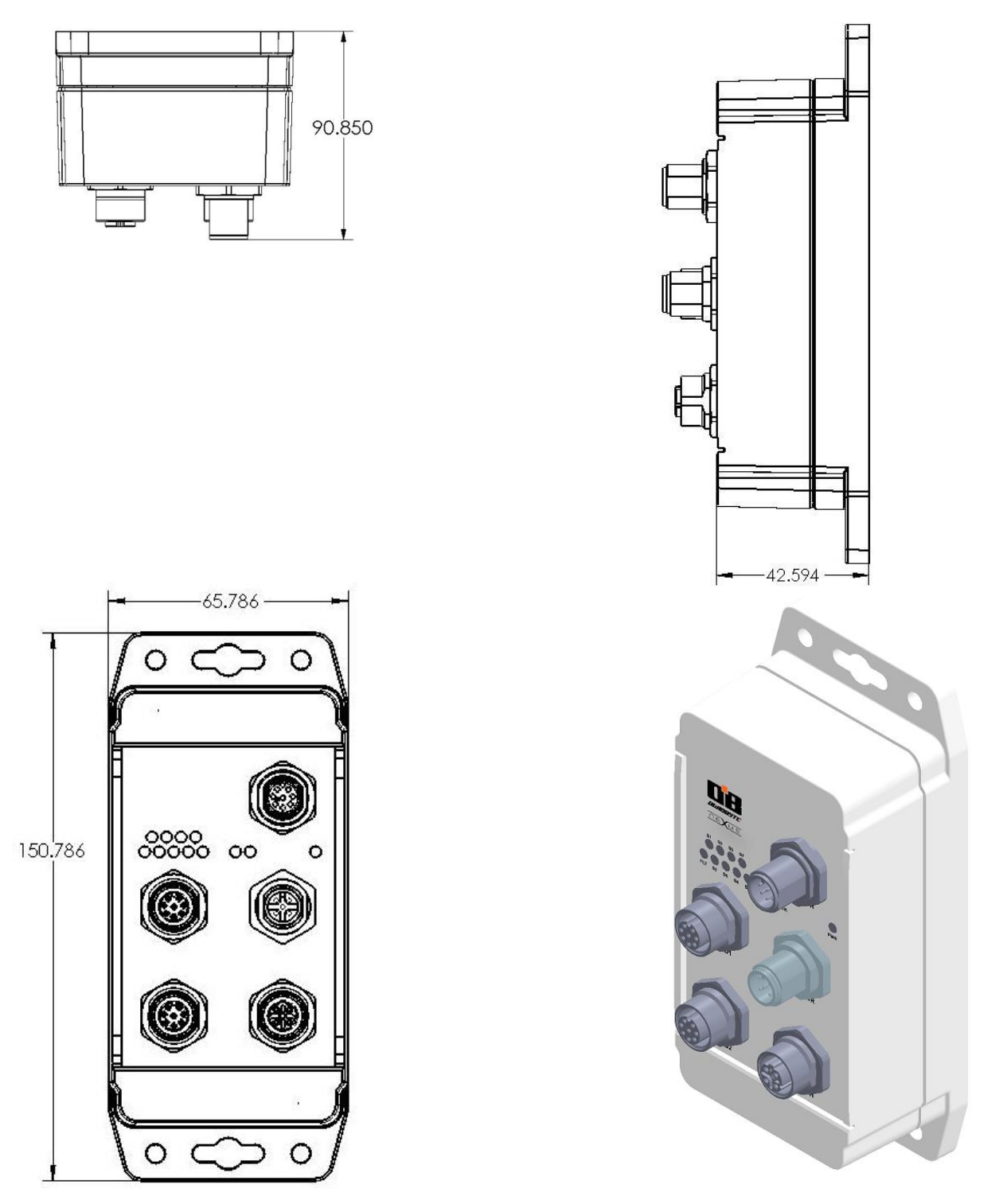

Note: The measurements above are measured in millimetres.

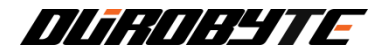

# 2. Hardware

#### 2.1 General Layout

The layout below demonstrates a typical setup for connect the DB\_NEXUS reader to a Unity PLC.

#### **General Auto Station Layout**

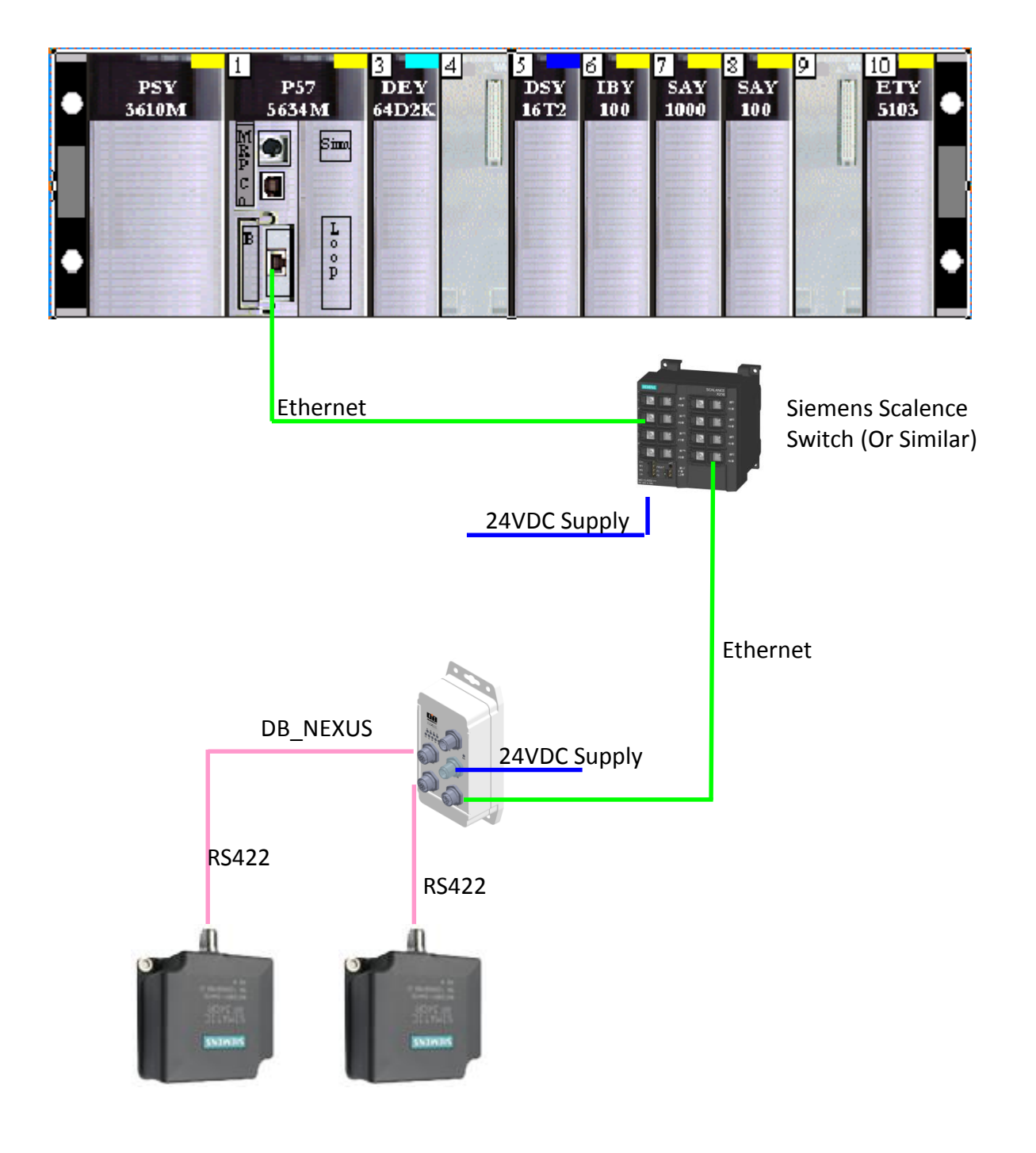

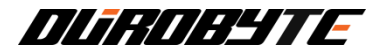

#### 2.2 DB\_NEXUS Connector Description

#### **Connector Layout**

The relatively small footprint of the DB\_NEXUS means smaller brackets can be used and it can be mounted in environments where space is an issue.

All Connectors and LED's are located on a single side of the enclosure for easy access and visibility.

Below is the general connector layout and description of connectors.

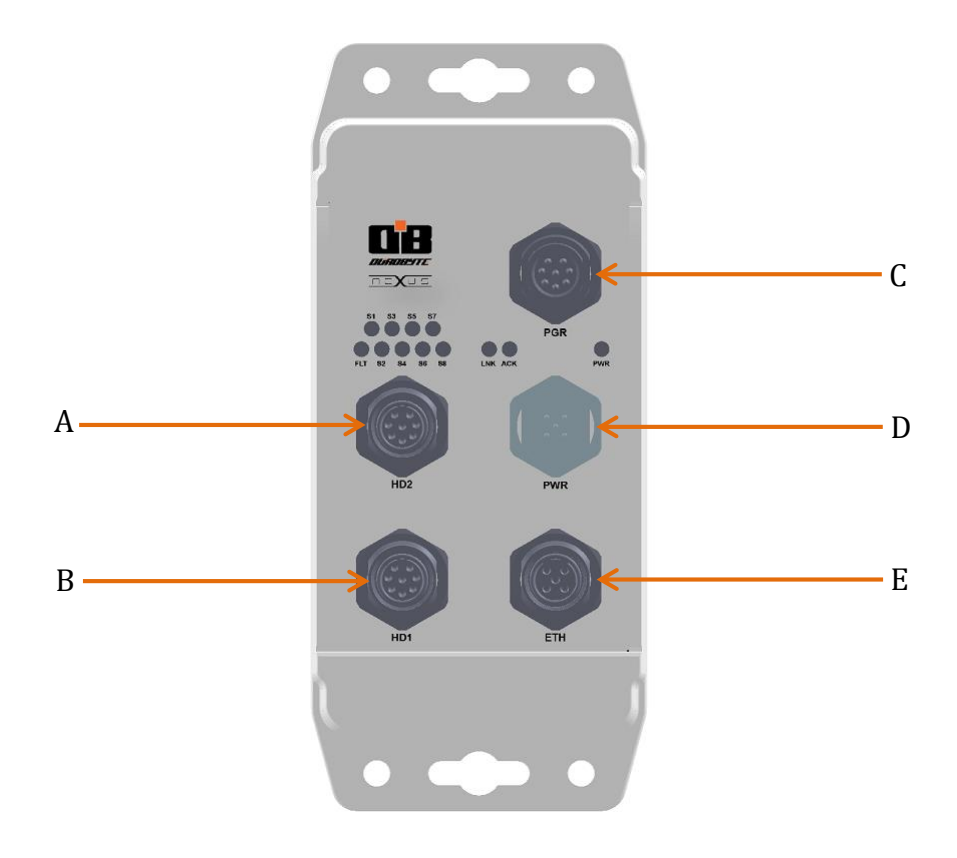

- A. HD2: 8 Pin Female Antenna Connector (M12)
- B. HD1: 8 Pin Female Antenna Connector (M12)
- C. PRG: 8 Pin Male Serial Programming Port
- D. PWR: 5 Pin Male Power connector (M12 A-Coded)
- E. ETH: 4 Pin Female Ethernet Connector (M12 D-Coded)

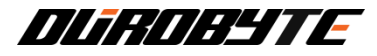

#### 2.3 **Connector Pinout**

Below is a description of the connectors and their respective pinouts. All connectors are circular M12.

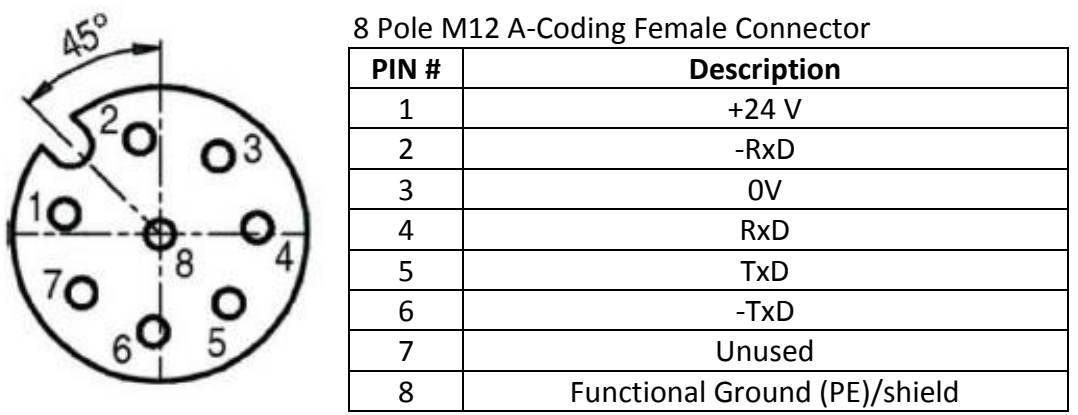

### Antenna Connectors (A, B):

Note: See antenna technical manual for more details

#### **Programming Connector (C):**

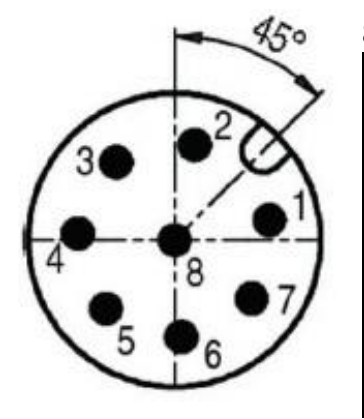

#### 8 Pole M12 A-Coding Male Connector

| PIN # | Description |
|-------|-------------|
| 1     | MCLR        |
| 2     | +3.3 V      |
| 3     | GND         |
| 4     | PGD2        |
| 5     | PGC2        |
| 6     | SP1         |
| 7     | SP2         |
| 8     | SP3         |

Power Connector (D):

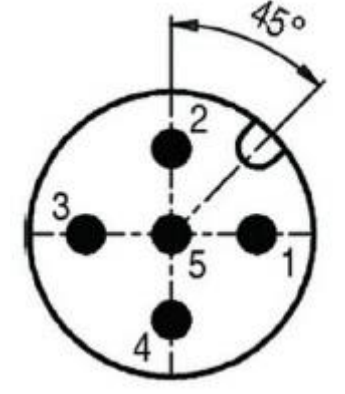

#### 5 Pole M12 A-Coding Male Connector

| PIN # | Description                               |
|-------|-------------------------------------------|
| 1     | Electronics supply (power to DB_NEXUS and |
|       | Reader heads, +24 VDC)                    |
| 2     | Unused                                    |
| 3     | Ground for electronics (0 VDC)            |
| 4     | Unused                                    |
| 5     | Functional Ground (PE)                    |

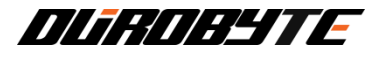

#### **Ethernet Connector (E):**

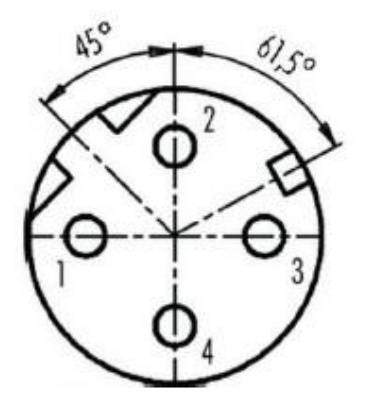

| 4 Pole M12 D-Coding Female Connector |                       |  |  |
|--------------------------------------|-----------------------|--|--|
| PIN #                                | Description           |  |  |
| 1                                    | Transmit Data + (TX+) |  |  |
| 2                                    | Receive Data + (RX+)  |  |  |
| 3                                    | Transmit Data – (TX-) |  |  |
| 4                                    | Receive Data – (RX-)  |  |  |

2.4 Led Description

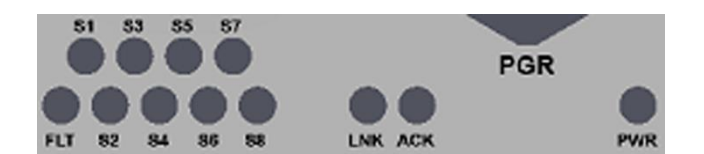

| LED's | Description                | Colour |
|-------|----------------------------|--------|
| PWR   | Power                      | Green  |
| FLT   | Fault                      | Red    |
| S1    | Status                     | Yellow |
| S2    | Status                     | Yellow |
| S3    | Status                     | Yellow |
| S4    | Status                     | Yellow |
| S5    | Status                     | Yellow |
| S6    | Status                     | Yellow |
| S7    | Status                     | Yellow |
| S8    | Status                     | Yellow |
| LINK  | Ethernet Connection Status | Green  |
| ACK   | Ethernet Activity          | Yellow |

#### 2.5 **LED Operation**

During power up sequence LED's S1 through S8 and FLT will turn on. During this period the DB\_NEXUS will attempt to connect to the reader heads. When connected to either 1 or 2 reader heads, LED S1 will flash at 1 Hz, indicating normal operation.

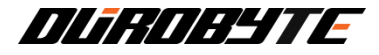

#### Power up:

| LED's | Status |
|-------|--------|
| PWR   | ON     |
| FLT   | ON     |
| S1    | ON     |
| S2    | ON     |
| S3    | ON     |
| S4    | ON     |
| S5    | ON     |
| S6    | ON     |
| S7    | ON     |
| S8    | ON     |
| LINK  | N/A    |
| ACK   | N/A    |

#### Normal operation:

| LED's | Status                 |
|-------|------------------------|
| PWR   | ON                     |
| FLT   | OFF                    |
| S1    | ON when tag 0 detected |
| S2    | OFF                    |
| S3    | ON when tag 1 detected |
| S4    | OFF                    |
| S5    | OFF                    |
| S6    | OFF                    |
| S7    | OFF                    |
| S8    | Flashing at 1Hz        |
| LINK  | ON                     |
| ACK   | Flashing               |

#### Fault Condition:

| LED's | Status           |
|-------|------------------|
| PWR   | ON               |
| FLT   | ON               |
| S1    | Fault Code bit 1 |
| S2    | Fault Code bit 2 |
| S3    | Fault Code bit 3 |
| S4    | Fault Code bit 4 |
| S5    | Fault Code bit 5 |
| S6    | Fault Code bit 6 |
| S7    | Fault Code bit 7 |
| S8    | Fault Code bit 8 |

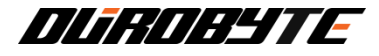

During a fault, the fault LED will turn on and S1 to S8 will display a binary fault code.

Example:

| LED's | Status |
|-------|--------|
| PWR   | ON     |
| FLT   | ON     |
| S1    | OFF    |
| S2    | ON     |
| S3    | ON     |
| S4    | OFF    |
| S5    | OFF    |
| S6    | ON     |
| S7    | OFF    |
| S8    | OFF    |

01100100 (binary value) = 0x64 (hexadecimal value)

Code: 0x64. Command invalid parameter (A parameter specified in the command was invalid)

Note: For more fault information refer to Section 6 Diagnostics.

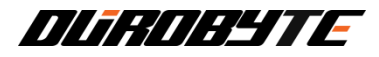

## 3. Installation

#### 3.1 Installation Precautions

#### **Mounting Guidelines**

Avoid mounting the DB\_NEXUS near sources of EMI (electro-magnetic interference) or near devices that generate high ESD (electro-static discharge) levels. Avoid routing cables near motors and solenoids.

Do not route cables near unshielded cables or near wiring carrying high voltage or high current, only Cross cables at perpendicular intersections, if at all.

#### **Important Configuration Note**

Every DB\_NEXUS is configured to the default IP address of **192.168.1.100**. Attach and configure only one DB\_NEXUS unit at a time.

Warning: Connecting multiple DB\_NEXUS units prior to assigning each a unique IP address could result in network errors and IP conflicts.

#### **Power Requirements**

The DB\_NEXUS requires a power supply capable of providing 0.25A @ 24VDC (6W). Powered by a certified SELV LPS power supply output rated 24Vdc, 100VA max.

#### **Network Planning**

Plan to perform a test phase and construct a small scale independent network that includes only the essential devices required to test your RFID application. To avoid possible interference with other devices, do not initially connect your RFID testing environment to an existing network.

#### **Recommended Cabling**

When connecting to Siemens RF300 series reader heads it is recommended that standard Siemens connecting cables RF3xxR are used.

#### 3.2 Installing the DB\_NEXUS

- 1. Unpack and inspect the DB\_NEXUS hardware and accessories. If an item appears to be damaged, notify your reseller immediately.
- Securely mount the DB\_NEXUS to your chosen location using four [M5X0.8X12] screws and matching locking washers and nuts (not included). The DB\_NEXUS should be aligned in such a manner that the LED indicators can be seen during normal operation.
- 3. Connect the antenna cables.

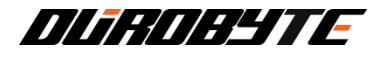

- 4. Connect the 24V power supply to the M12 5 pin male connectors
- 5. Connect Ethernet cable to M12 4 pin connector
- 6. Connect laptop and configure IP address (see section 4 for configuration details)

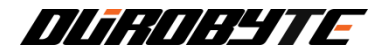

# 4. Configuration

#### 4.1 The HTML Server

One of the first steps in configuring the DB\_NEXUS is to set the device's IP address. Built into the DB\_NEXUS is an embedded *HTML Server* that provides users with a Website-like interface with tools used to configure the unit.

#### 4.2 IP Address Configuration

Default IP Address: 192.168.1.100

#### **Changing IP Settings**

- 1. Open a Web browser on the Host PC that is connected to the DB\_NEXUS either directly or connect through a network switch.
- 2. In the URL address field, enter the DB\_NEXUS's default IP address (192.168.1.100).
- 3. Press ENTER.
- 4. The Network Page will be displayed. (Figure 1)
- 5. In the fields provided, enter a host name, an IP Address, a Subnet Mask and a Gateway IP Address for the DB\_NEXUS. Please check with your Network Administrator for the correct values to use.
- Click the "Save Config" button to store the configuration changes to the DB\_NEXUS's non-volatile flash memory. A confirmation screen will appear. (Figure 2)
- 7. Manually cycle power to the DB\_NEXUS. It takes several seconds for the DB\_NEXUS to reboot, after which your IP configuration changes will have been implemented.
- After the DB\_ NEXUS has completely restarted, verify the new IP configuration by opening a Web browser and entering the newly assigned IP address in the URL field. If successful, you should arrive back at the Network Settings – Main Page.

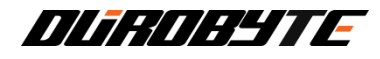

| State   Subset   State   State<                                                                                                    |                                 |                  |                   |             |   |  |
|----------------------------------------------------------------------------------------------------|---------------------------------|------------------|-------------------|-------------|---|--|
| Automatic and a second second sec |                                 |                  |                   |             |   |  |
| Setwork Settings:   Most Name:   DB_NEXUS   IP Address:   192.168.1.100   Gateway:   0.0.0   192.168.1.100   Gateway:   0.0.0   192.168.1.100   Subnet Mask:   255.255.255.0   Mac Address:   Dis80te Mask:   255.255.255.0   Mac Address:   Dis80te ABx Protocol (Disable ModbusTCP and CBx protocol)   Dynamic Pointer Settings:   Image:   Image:   Disable HD2   Antenna Reset Command:   Param:   25   Option 1:   02   Dili:   00   Mtag:   01   Save Config                                                                                                    |                                 |                  |                   | 6           |   |  |
| Network Settings:   Max Name:   B_NEXUS   IP Address:   192.168.1.100   Gateway:   0.0.0   192.168.1.100   Gateway:   0.0.0   192.168.1.100   Subnet Mask:   252.255.255.0   Max Address:   Disbote Mask:   252.255.255.0   Max Address:   Disbote ABx Protocol (Disable Modbus TCP and CBx protocol)   Dynamic Pointer Settings:   Enable Dynamic Pointer   Disable HD2   Antenna Reset Command:   Please enter values in 2 digit hex. Ex: 00 hex, 01 hex   Param:   25   Option 1:   02   Dili:   00   Mtag:   01   Save Config                                                                                                    |                                 |                  |                   |             |   |  |
| Network Settings:         Host Name:       DB_NEXUS         IP Address:       192.168.1.100         Gateway:       0.0.0       192.168.1.100         Subnet Mask:       255.255.05         Mac Address:       D8.80:39:0A:0C:E6         Enable ABx Protocol (Disable ModbusTCP and CBx protocol)         Dynamic Pointer Settings: <ul> <li>Enable Dynamic Pointer</li> </ul> Disable HD2         Antenna Reset Command:         Please enter values in 2 digit hex. Ex: 00 hex, 01 hex         Param:       25         Option 1:       02         Dilii:       00         Mtag:       01         Ftim:       00                                                                                                    | 11/17:5                         | 11:1-1           |                   | -           |   |  |
| Network Settings:   Host Name:   DB_NEXUS   IP Address:   192.168.1.100   Gateway:   0.0.0   192.168.1.100   Subnet Mask:   255.255.0   Mac Address:   D8:80:39:0A:0C:E6   Enable ABx Protocol (Disable Modbus TCP and CBx protocol) Dynamic Pointer Settings: Enable Dynamic Pointer Disable HD2: Antenna Reset Command: Disable HD2 Antenna Reset Command: Dili: 00 Mtag: 01 Ftim: 00 Save Config Default Values                                                                                                    |                                 |                  |                   |             |   |  |
| Network Settings:         Host Name:       DB_NEXUS         IP Address:       192.168.1.100         Gateway:       0.0.0       192.168.1.100         Subnet Mask:       255.255.0          Mac Address:       D8:80:39:0A:0C:E6          Enable ABx Protocol (Disable ModbusTCP and CBx protocol)          Dynamic Pointer Settings:          Enable Dynamic Pointer          Disable HD2:          Disable HD2          Antenna Reset Command:          Please enter values in 2 digit hex. Ex: 00 hex, 01 hex          Dili:          Mtag:          Save Config       Default Values                                                                                                    | 20 e e e                        |                  |                   |             |   |  |
| Host Name: DB_NEXUS<br>IP Address: 192 168.1.100<br>Gateway: 0.0.0 192.168.1.100<br>Subnet Mask: 255 255.255.0<br>Mac Address: D8:80:39:0A:0C:E6<br>Enable ABx Protocol (Disable ModbusTCP and CBx protocol)<br>Dynamic Pointer Settings:<br>Enable Dynamic Pointer<br>Disable HD2:<br>Disable HD2<br>Antenna Reset Command:<br>Please enter values in 2 digit hex. Ex: 00 hex, 01 hex<br>Param: 25<br>Option 1: 02<br>Dili: 00<br>Mtag: 01<br>Ftim: 00<br>Save Config Default Values                                                                                                    | Network Setting                 | <u>is:</u>       |                   |             |   |  |
| IP Address: 192.168.1.100<br>Gateway: 0.0.0 192.168.1.100<br>Subnet Mask: 255.255.255.0<br>Mac Address: D8:80:39:0A:0C:E6<br>Enable ABx Protocol (Disable ModbusTCP and CBx protocol)<br>Dynamic Pointer Settings:<br>Enable Dynamic Pointer<br>Disable HD2:<br>Disable HD2<br>Antenna Reset Command:<br>Please enter values in 2 digit hex. Ex: 00 hex, 01 hex<br>Param: 25<br>Option 1: 02<br>Dill: 00<br>Mtag: 01<br>Ftim: 00<br>Save Config Default Values                                                                                                    | Host Name:                      | DB_NEXUS         |                   | ]           |   |  |
| Gateway: 0.0.0 192.168.1.100<br>Subnet Mask: 255.255.0<br>Mac Address: D8:80:39:0A:0C:E6<br>Enable ABx Protocol (Disable ModbusTCP and CBx protocol)<br>Dynamic Pointer Settings:<br>Enable Dynamic Pointer<br>Disable HD2:<br>Disable HD2<br>Antenna Reset Command:<br>Please enter values in 2 digit hex. Ex: 00 hex, 01 hex<br>Param: 25<br>Option 1: 02<br>Dili: 00<br>Mtag: 01<br>Ftim: 00<br>Save Config Default Values                                                                                                    | IP Address:                     | 192.168.1.100    |                   |             |   |  |
| Subnet Mask: 255.255.0<br>Mac Address: D8:80:39:0A:0C:E6<br>Enable ABx Protocol (Disable ModbusTCP and CBx protocol)<br>Dynamic Pointer Settings:<br>Enable Dynamic Pointer<br>Disable HD2:<br>Disable HD2<br>Antenna Reset Command:<br>Please enter values in 2 digit hex. Ex: 00 hex, 01 hex<br>Param: 25<br>Option 1: 02<br>Dili: 00<br>Mtag: 01<br>Ftim: 00<br>Save Config Default Values                                                                                                    | Gateway:                        | 0.0.0.0          | 192               | 168.1.100   |   |  |
| Mac Address: D8:80:39:0A:0C:E6<br>Enable ABx Protocol (Disable ModbusTCP and CBx protocol)<br>Dynamic Pointer Settings:<br>Enable Dynamic Pointer<br>Disable HD2:<br>Disable HD2<br>Antenna Reset Command:<br>Please enter values in 2 digit hex. Ex: 00 hex, 01 hex<br>Param: 25<br>Option 1: 02<br>Dili: 00<br>Mtag: 01<br>Ftim: 00<br>Save Config Default Values                                                                                                    | Subnet Mask:                    | 255.255.255.0    |                   |             |   |  |
| <ul> <li>Enable ABx Protocol (Disable ModbusTCP and CBx protocol)</li> <li>Dynamic Pointer Settings:</li> <li>Enable Dynamic Pointer</li> <li>Disable HD2:</li> <li>Disable HD2</li> <li>Antenna Reset Command:</li> <li>Please enter values in 2 digit hex. Ex: 00 hex, 01 hex</li> <li>Param: 25</li> <li>Option 1: 02</li> <li>Dili: 00</li> <li>Mtag: 01</li> <li>Ftim: 00</li> <li>Default Values</li> </ul>                                                                                                    | Mac Address:                    | D8:80:39:0A:0    | C:E6              |             |   |  |
| Disable HD2:<br>Disable HD2<br>Antenna Reset Command:<br>Please enter values in 2 digit hex. Ex: 00 hex, 01 hex<br>Param: 25<br>Option 1: 02<br>Dili: 00<br>Mtag: 01<br>Ftim: 00<br>Default Values<br>v3 21                                                                                                    | <ul> <li>Enable Dyna</li> </ul> | mic Pointer      |                   |             |   |  |
| <ul> <li>Disable HD2</li> <li>Antenna Reset Command:</li> <li>Please enter values in 2 digit hex. Ex: 00 hex, 01 hex</li> <li>Param: 25</li> <li>Option 1: 02</li> <li>Dili: 00</li> <li>Mtag: 01</li> <li>Ftim: 00</li> </ul>                                                                                                    | Disable HD2:                    |                  |                   |             |   |  |
| Antenna Reset Command:<br>Please enter values in 2 digit hex. Ex: 00 hex, 01 hex<br>Param: 25<br>Option 1: 02<br>Dili: 00<br>Mtag: 01<br>Ftim: 00<br>Save Config<br>Uefault Values                                                                                                    | Disable HD2                     |                  |                   |             |   |  |
| Please enter values in 2 digit hex. Ex: 00 hex, 01 hex Param: 25 Option 1: 02 Dili: 00 Mtag: 01 Ftim: 00 Save Config Default Values v3 21                                                                                                    | Antenna Reset                   | <u>Command:</u>  |                   |             |   |  |
| Param: 25<br>Option 1: 02<br>Dili: 00<br>Mtag: 01<br>Ftim: 00<br>Save Config Default Values                                                                                                    | Please enter valu               | es in 2 digit he | <b>x</b> . Ex: 00 | hex, 01 hex | 2 |  |
| Option 1: 02<br>Dili: 00<br>Mtag: 01<br>Ftim: 00<br>Save Config Default Values                                                                                                    | Para                            | <b>m:</b> 25     |                   |             |   |  |
| Dili: 00<br>Mtag: 01<br>Ftim: 00<br>Save Config Default Values                                                                                                    | Option                          | 1: 02            |                   |             |   |  |
| Mtag: 01<br>Ftim: 00<br>Save Config Default Values                                                                                                    | D                               | li: 00           |                   |             |   |  |
| Ftim:     00       Save Config     Default Values                                                                                                    | Mta                             | I <b>g:</b> 01   |                   |             |   |  |
| Save Config Default Values                                                                                                    | Fti                             | <b>m:</b> 00     |                   |             |   |  |
|                                                                                                    | Save Config                     | Defa             | ult Values        | ]           |   |  |
|                                                                                                    | 2 01                            |                  |                   |             |   |  |

(Figure 1)

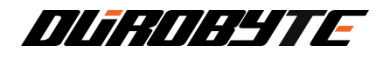

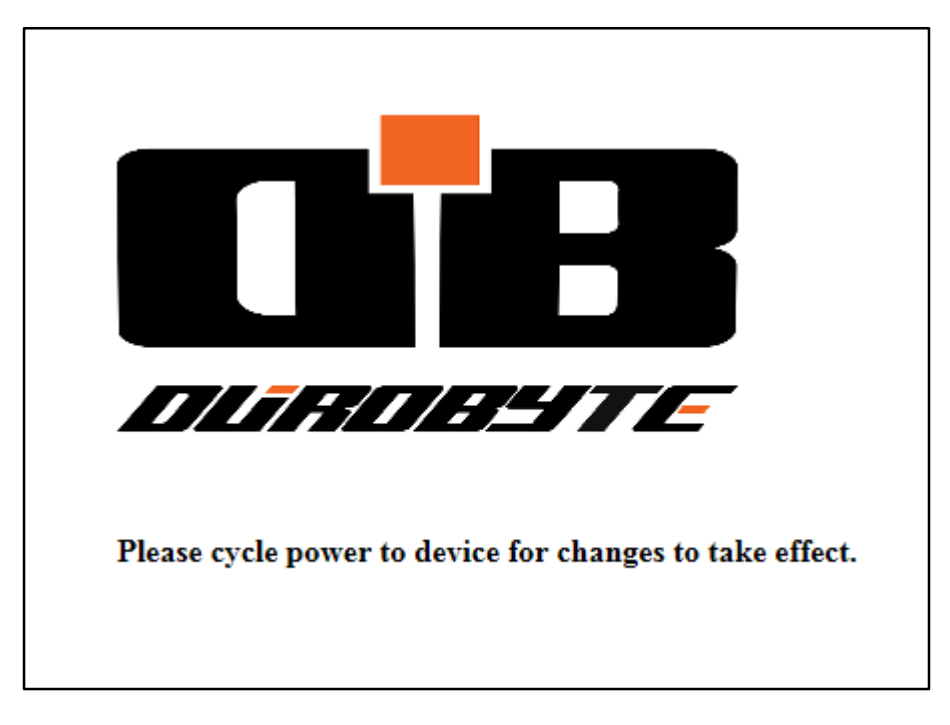

(Figure 2)

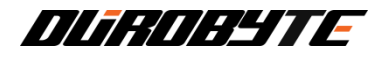

#### 4.3 **Pinging the DB\_NEXUS**

You may also test whether the DB\_NEXUS is reachable across your network by using the PING network tool. After the DB\_NEXUS has restarted, go to the host PC and run **PING.EXE** (on Microsoft Windows systems) or use another network diagnostic tool that can run a similar TCP/IP ping command. Using a Ping utility helps verify that the DB\_NEXUS is accessible across the network.

To Ping the DB\_ NEXUS from a Windows PC, open a command prompt and at the C:\> prompt type: **Ping** *"IP Address"* (Where *"IP Address"* is the new IP address assigned to the DB\_ NEXUS). If the DB\_ NEXUS is online and functioning, a successful response will be similar to:

Reply from "*IP Address*": bytes=32 time=3ms TTL=60 Reply from "*IP Address*": bytes=32 time=1ms TTL=60 Reply from "*IP Address*": bytes=32 time=1ms TTL=60 Reply from "*IP Address*": bytes=32 time=1ms TTL=60

If the host does not receive a successful response from the DB\_ NEXUS, it may indicate an improperly configured IP address setting. Please verify that you followed the instructions above for setting the IP address of the DB\_ NEXUS. Also, be sure to disable any firewall services running on the host computer. Firewalls can potentially block communications between the host, the PLC and/or the DB\_ NEXUS.

#### 4.4 Switch Configuration

Switch must be configured for autonegotiation. The DB\_NEXUS will automatically select the best configuration. (Typically 100 megabits per second and full duplex)

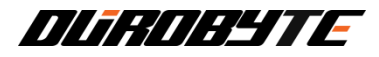

## 5. Nexus Discovery Tool

#### 5.1 **About the Nexus Discovery Tool**

#### Description

The Nexus Discovery Tool is a Java based application that can be used to find all DB\_NEXUS devices connected to a network. Also, if there is a device with an unknown IP address the Nexus Discovery Tool can be used to find that IP address.

#### System Requirements

The Nexus Discovery Tool minimum requirements:

- 1. Pentium 2 266MHz or faster
- 2. 128 MB of physical RAM
- 3. 1 MB of free space
- 4. Java Runtime Environment 6 update 18 or newer (To download latest version of JRE visit www.java.com)
- 5. Ethernet Network Adapter

#### 5.2 **Using the Nexus Discovery Tool**

#### Connecting

Host PC running the Nexus Discovery Tool must be connected to the DB\_NEXUS device(s) either directly or over a network. The host PC must also have a unique IP address and connected on the same subnet as DB\_NEXUS devices.

#### Operation

Once Host PC is connected to the network, run the Nexus Discovery Tool. Press Discover Devices. A list of connected DB\_NEXUS devices will be displayed along with IP address, Host name, MAC address and Other Info. Clicking on a device will load the default web browser and connect to the DB\_NEXUS configuration page.

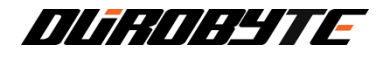

| 🖬 Nexus Discovery Tool |           |                   |            |      |   |  |
|------------------------|-----------|-------------------|------------|------|---|--|
| File Help              |           |                   |            |      |   |  |
| Discover               | Devices   |                   |            | Exit |   |  |
| IP Address 🔺           | Host Name | MAC Address       | Other Info |      |   |  |
| 192.168.1.124          | DB_NEXUS  | 00-04-A3-CF-8F-F9 |            |      |   |  |
| 192.168.1.125          | DB_NEXUS  | 00-04-A3-CF-8E-28 |            |      |   |  |
| 192.168.1.126          | DB_NEXUS  | 00-04-A3-CF-8E-30 |            |      |   |  |
| 192.168.1.128          | DB_NEXUS  | 00-04-A3-CF-8E-6A |            |      | _ |  |
| 192.168.1.129          | DB_NEXUS  | 00-04-A3-CF-90-41 |            |      |   |  |
| 192.168.1.130          | DB_NEXUS  | 00-04-A3-CF-90-5B |            |      |   |  |
| 192.168.10.124         | DB_NEXUS  | 00-04-A3-CF-90-6D |            |      |   |  |
| 192.168.100.124        | DB_NEXUS  | 00-04-A3-CF-90-4F |            |      |   |  |
| 192.168.103.124        | DB_NEXUS  | 00-04-A3-CF-8E-69 |            |      |   |  |
| 192.168.105.124        | DB_NEXUS  | 00-04-A3-CF-90-5E |            |      |   |  |
| 192.168.110.124        | DB_NEXUS  | 00-04-A3-CF-90-96 |            |      |   |  |
| 192.168.120.124        | DB_NEXUS  | 00-04-A3-CF-90-77 |            |      |   |  |
| 192.168.120.125        | DB_NEXUS  | 00-04-A3-CF-CA-A5 |            |      |   |  |
| 192.168.140.124        | DB_NEXUS  | 00-04-A3-CF-8E-47 |            |      |   |  |
| 192.168.150.124        | DB_NEXUS  | 00-04-A3-CF-CA-A7 |            |      | - |  |
|                        |           |                   |            |      | _ |  |

## 5.3 Downloading the Nexus Discovery Tool

The Nexus Discovery Tool can be downloaded at http://durobyte.com/product/nexus/nexus\_rfid\_tcpip.html

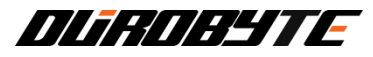

# 6. Diagnostics

## 6.1 Fault Messages

| Code  | Code  | (Binary)  | Description                                                       |  |
|-------|-------|-----------|-------------------------------------------------------------------|--|
| (Hex) | (Dec) | S1S8      |                                                                   |  |
| 0x01  | 1     | 0000 0001 | Siemens - Presence error. Tag went out of field when command      |  |
|       |       |           | active.                                                           |  |
| 0x04  | 4     | 0000 0100 | Fill tag command failed                                           |  |
| 0x05  | 5     | 0000 0101 | Siemens - Parameterization error, possible causes:                |  |
|       |       |           | Unknown command, Incorrect parameter, Function not allowed        |  |
| 0x06  | 6     | 0000 0110 | Siemens - Air interface faulty                                    |  |
| 0x0A  | 10    | 0000 1010 | Tag not present during read or write operation                    |  |
| 0x0C  | 12    | 0000 1100 | Siemens - Tag memory defective                                    |  |
| 0x0D  | 13    | 0000 1101 | Siemens - Error in the specified memory address (access attempted |  |
|       |       |           | to non-existent or non-accessible memory areas).                  |  |
| 0x13  | 19    | 0001 0011 | Siemens - Buffer overflow. Insufficient buffer available          |  |
| 0x14  | 20    | 0001 0100 | Siemens - Major system fault (hardware fault)                     |  |
| 0x15  | 21    | 0001 0101 | Siemens - Parameter assignment error                              |  |
| 0x18  | 24    | 0001 1000 | Siemens – Only RESET command permitted                            |  |
| 0x19  | 25    | 0001 1001 | Siemens - Previous command is still active                        |  |
| 0x1E  | 30    | 0001 1110 | Siemens - Incorrect number of characters in frame                 |  |
| 0x1F  | 31    | 0001 1111 | Siemens - Running command cancelled by reset command              |  |
| 0x20  | 32    | 0100 0000 | Time out waiting for Tag Read Command contains a syntax error     |  |
| 0x21  | 33    | 0010 0001 | Time out waiting for Tag Write Command contains a syntax error    |  |
| 0x23  | 35    | 0010 0011 | Invalid or unsupported tag type                                   |  |
| 0x30  | 48    | 0011 0000 | Internal controller error                                         |  |
| 0x31  | 49    | 0011 0001 | Invalid controller type                                           |  |
| 0x32  | 50    | 0011 0010 | Invalid tag address                                               |  |
| 0x35  | 53    | 0011 0101 | Invalid hardware reset                                            |  |
| 0x51  | 81    | 0101 0001 | Tag end address out of range                                      |  |
| 0x61  | 97    | 0110 0001 | Command malformed generic syntax error                            |  |
| 0x63  | 99    | 0110 0011 | Invalid command ID                                                |  |
| 0x64  | 100   | 0110 0100 | Invalid command parameter                                         |  |
| 0x65  | 101   | 0110 0101 | Invalid node ID                                                   |  |
| 0x66  | 102   | 0110 0110 | Command inactive controller ID                                    |  |
| 0x6D  | 109   | 0110 1101 | Internal error buffer overflow                                    |  |
| 0x6E  | 110   | 0110 1110 | Flash failure. Internal memory error                              |  |
| 0x70  | 112   | 0111 0000 | General exception                                                 |  |
| 0x74  | 114   | 0111 0100 | CRC error                                                         |  |
| 0x75  | 115   | 0111 0101 | Protocol error internal communications error                      |  |
| 0x7F  | 127   | 0111 1111 | Invalid field count                                               |  |
| 0x80  | 128   | 0100 0000 | Attempted read or write without being defined                     |  |

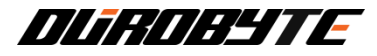

# 7. Service and support

For service and support Contact support@durobyte.com